## Пошаговая инструкция для получения квалифицированной электронной подписи

- Выбрать удостоверяющий центр среди аккредитованных удостоверяющих центров Федеральной налоговой службой. Список аккредитованных удостоверяющих центров можно скачать с нашего сайта. Мы рекомендуем следующие:
  - а. ФГУП ЦентрИнформ <u>http://ca.center-inform.ru</u>
  - b. ООО Такском <u>http://www.taxcom.ru</u>
  - с. ООО «Компания «Тензор» <u>http://tensor.ru</u>
  - d. ЗАО «ПФ СКБ «Контур» <u>http://www.skbkontur.ru</u>
- 2. Зайти на сайт и заказать услугу «Сертификат КЭП для ГИС «Маркировка»
- 3. Выбрать в качестве носителя ключа электронной подписи RuToken или eToken
- 4. Заказать лицензию на СКЗИ «КриптоПро CSP 3.9» там же на сайте
- 5. Авторизоваться, либо зарегистрироваться, если ранее не были зарегистрированы на этом сайте
- Ознакомиться с публичными офертами на заключение Договора по созданию и выдаче квалифицированного сертификата ключа проверки электронной подписи
- Заполнить перечень документов для получения ЭП. Полный перечень документов находится на сайте удостоверяющего центра. Инструкцию по заполнению можно скачать на нашем сайте
- Передать все заполненные документы в удостоверяющий центр, либо его филиал в регионе
- 9. Получить носитель ЭП и лицензии на СКЗИ «КриптоПро CSP 3.9» и установить на компьютер пользователя, владельца данного ключа